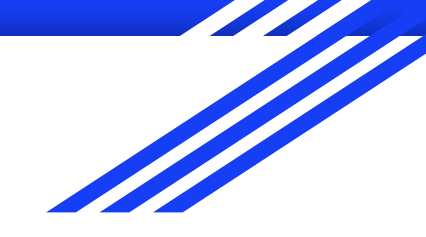

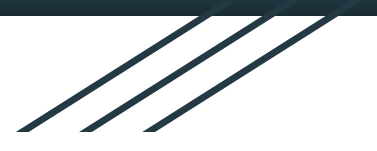

## 校園網路管理分享

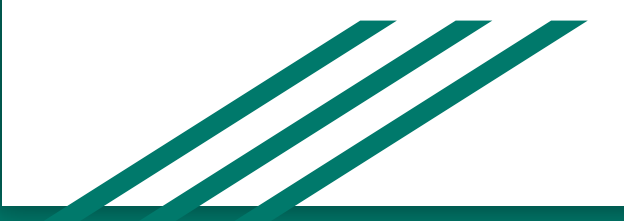

### SNM 新北市校園網路管理平台-綜觀1

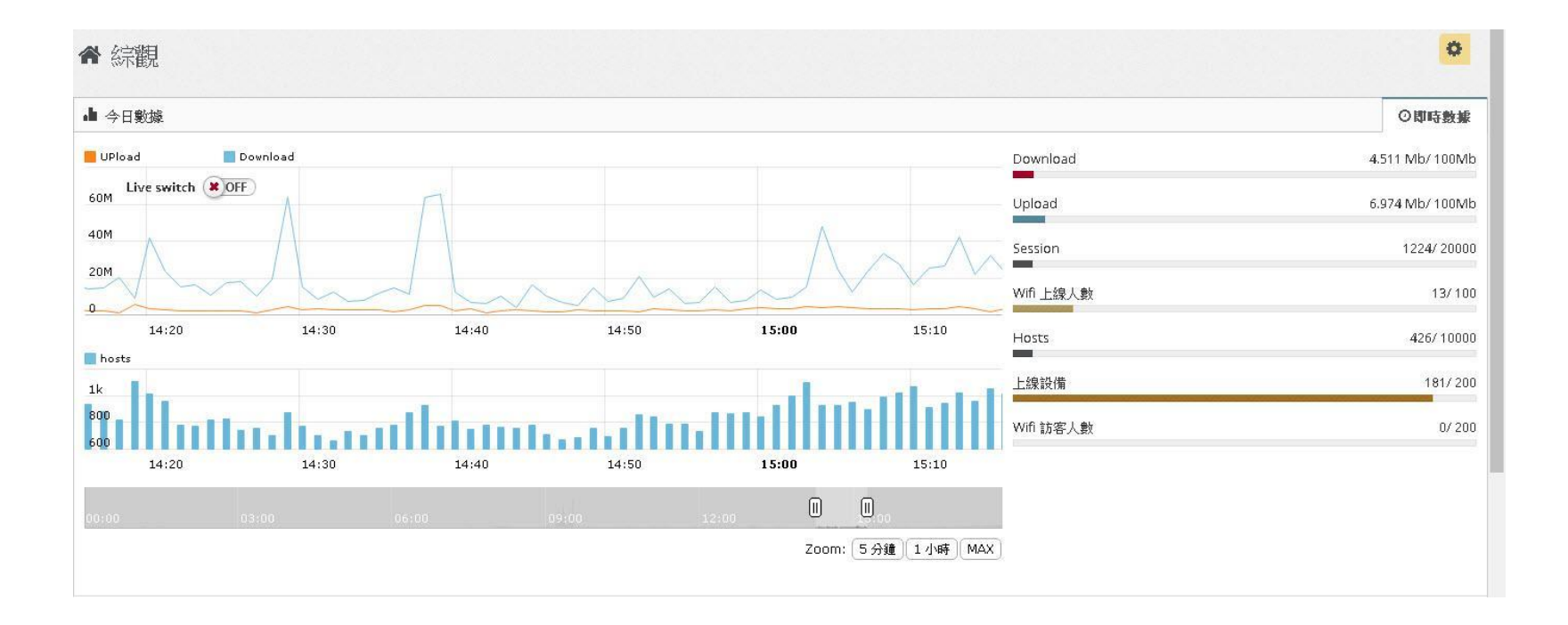

#### SNM 新北市校園網路管理平台-綜觀2

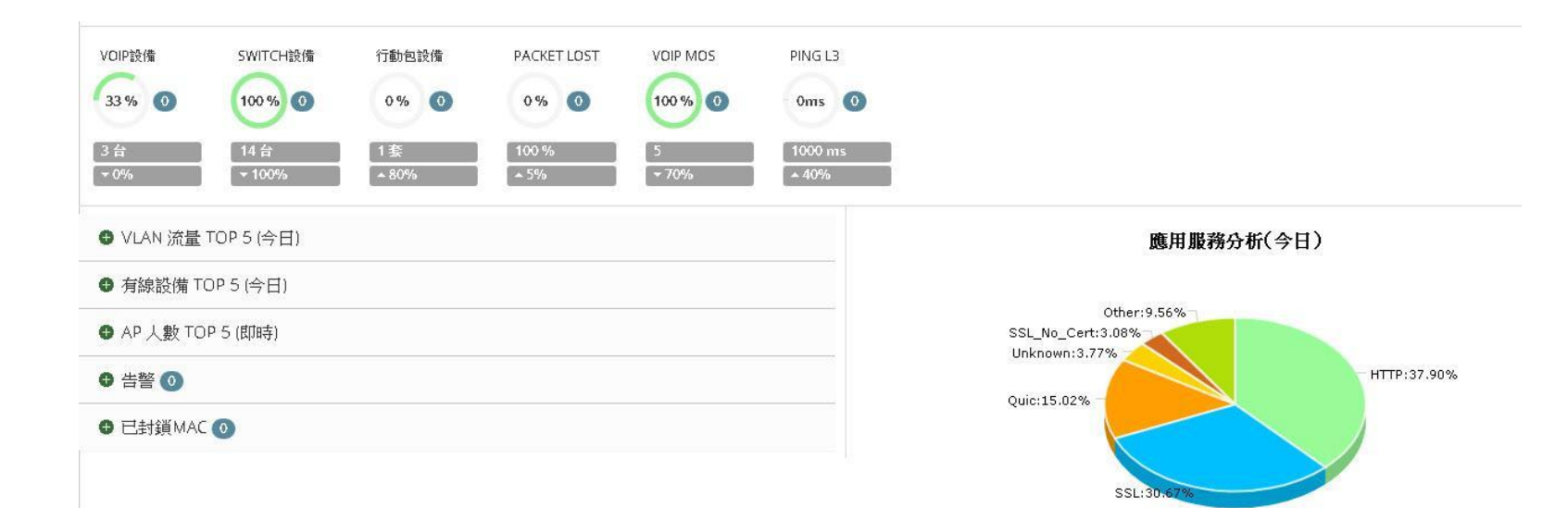

#### SNM 新北市校園網路管理平台-綜觀2

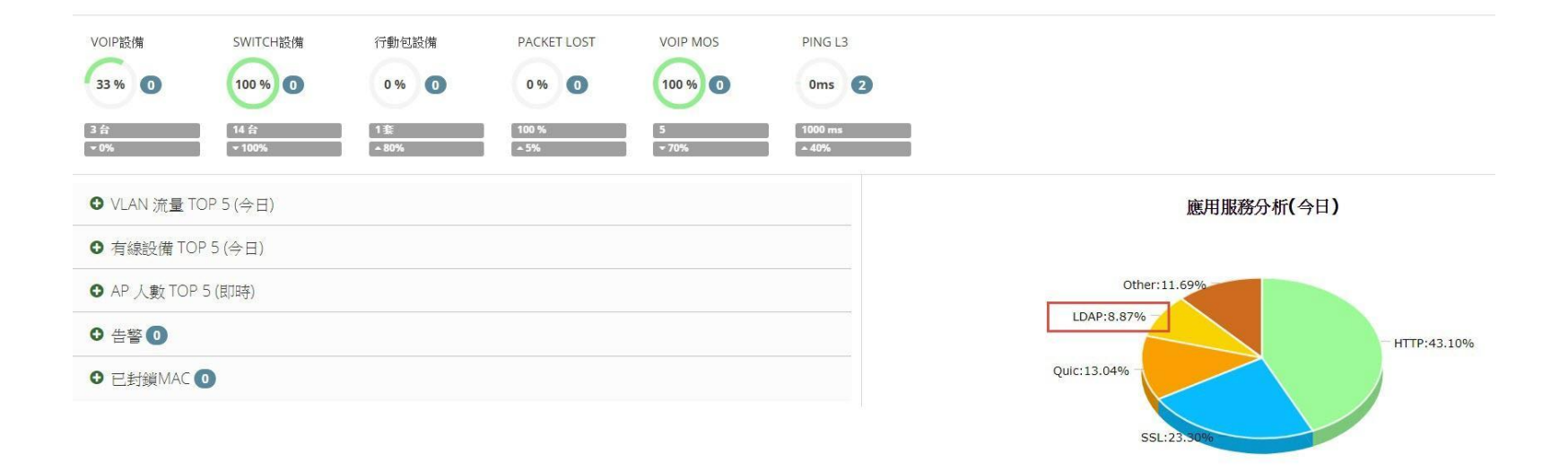

### SNM 新北市校園網路管理平台-報表

| i Unit Traffic                  |                    |                 |        |                 |    |                                             |
|---------------------------------|--------------------|-----------------|--------|-----------------|----|---------------------------------------------|
| 始:2017-10-15                    | - 結束: 2017-10-15   | 詳細資料: 💌         | DFF 確認 |                 |    |                                             |
| 117-10-15 ALL                   |                    |                 |        |                 |    |                                             |
| ▦                               |                    |                 |        |                 |    |                                             |
|                                 |                    |                 |        |                 |    |                                             |
| Q                               |                    |                 |        |                 | -  | 10 🔹 🍰 Pr                                   |
| Q<br>單位名 <b>稱</b>               | ▲ 日期               | Proto           | ○ IN   | ОИТ             | \$ | 10 TOTAL                                    |
| <b>Q</b><br><b>單位名稱</b><br>仁愛國小 | ▲ 日期<br>2017-10-15 | Proto       all |        | OUT<br>40.69 GB | \$ | 10 • <b>P</b> r<br><b>TOTAL</b><br>65.87 GB |

### SNM 新北市校園網路管理平台-報表Top IP

| Ш ТОР І   | P                                        |           |           |              |
|-----------|------------------------------------------|-----------|-----------|--------------|
| 開始: 20    | 117-10-15 - 結束: 2017-10-15 TOP: ALL ▼ 確認 |           |           |              |
| 2017-10-1 | 15 ALL                                   |           |           |              |
| Ⅲ         |                                          |           |           |              |
| Q         |                                          |           |           | 10 • 🛸 Print |
| TOP 🔺     | IP O                                     | IN 🗘      | OUT       | TOTAL        |
| 1         | 163.20.63.6                              | 625.64 MB | 21.67 GB  | 22.28 GB     |
| 2         | 2001:288:22b9:36:d984:8632:b050:e075     | 13.96 GB  | 466.43 MB | 14.41 GB     |
| 3         | 163.20.63.60                             | 61.88 MB  | 6.61 GB   | 6.67 GB      |
| 4         | 163.20.63.18                             | 311.52 MB | 4.67 GB   | 4.97 GB      |
| 5         | 163.20.63.142                            | 3.4 GB    | 47.5 MB   | 3.45 GB      |
|           |                                          |           |           |              |

# SNM 新北市校園網路管理平台-報表Top Proto

|          | Proto                      |               |           |              |
|----------|----------------------------|---------------|-----------|--------------|
| ))) [20  | 117-10-15 - 結束: 2017-10-15 | TOP: ALL T 確認 |           |              |
| 017-10-1 | 15 ALL                     |               |           |              |
| ⊞        |                            |               |           |              |
| Q        |                            |               |           | 10 🔹 🏇 Print |
| TOP 🔺    | Proto                      | IN IN         | OUT       | C TOTAL      |
| 1        | LDAP                       | 612.2 MB      | 19.66 GB  | 20.26 GB     |
| 2        | HTTP                       | 4.48 GB       | 11.28 GB  | 15.75 GB     |
| 3        | Quic                       | 14.87 GB      | 609.25 MB | 15.47 GB     |
| 4        | Unknown                    | 116.95 MB     | 7.02 GB   | 7.14 GB      |
| 5        | SSL_No_Cert                | 2.22 GB       | 79.66 MB  | 2.3 GB       |
| 6        | RDP                        | 637.61 MB     | 1.11 GB   | 1.73 GB      |

### SNM 新北市校園網路管理平台-用戶

| ≡ IP                 |       |           |           |            |       |             | 更新MAC    |
|----------------------|-------|-----------|-----------|------------|-------|-------------|----------|
| <b>Q</b> 163.20.63.6 |       |           |           |            |       | 10 🔹        | Print    |
| p 🔺                  | MAC 🗘 | os 🗢      | 即時流量(RX)  | 即時流量(TX) ○ | 連線數 ○ | last Seen 🔷 | action 0 |
| 163.20.63.6          |       | Windows 7 | 133.09 KB | 606.29 KB  | 32    | 21:24:59    |          |
| 163.20.63.60         |       |           | 88 B      | 0 B        | 1     | 21:25:57    |          |
| 163.20.63.66         |       |           | 80 B      | 0 B        | 1     | 21:25:38    |          |
| 163.20.63.67         |       |           | 160 B     | 0 B        | 2     | 21:25:48    |          |
| 163.20.63.68         |       | Windows 7 | 6.32 KB   | 10.73 KB   | 3     | 21:26:16    |          |
| 163.20.63.69         |       |           | 80 B      | 0 B        | 1     | 21:25:34    |          |

### SNM 新北市校園網路管理平台-用戶MAC

| III IP         |   |              |            |          |            |     |           |      | 更新MAC  |
|----------------|---|--------------|------------|----------|------------|-----|-----------|------|--------|
| Q              |   |              |            |          |            |     |           | 10 🔹 | Print  |
| IP             | * | мас          | os 🔅       | 即時流量(RX) | 即時流量(TX) 🗘 | 連線数 | last Seen |      | action |
| 10.226.183.5   |   | 54b80ac9cb60 |            | 152 B    | 152 B      | 1   | 21:27:37  |      | 封鎖     |
| 10.226.183.7   |   | 908d7842a560 |            | 406 B    | 4.69 KB    | 1   | 21:16:12  |      | 封鎖     |
| 10,231,183,121 |   | 40167eba743c | Windows 7  | 270 B    | 348 B      | 2   | 21:27:53  |      | 封鎖     |
| 10.231.183.126 |   | 0025118b8795 |            | 2.04 KB  | 1.64 KB    | 3   | 21:28:35  |      | 封鎖     |
| 10.231.183.196 |   | 1078d294508e |            | 280 B    | 996 B      | 2   | 21:28:01  |      | 封鎖     |
| 10.231.183.32  |   | 14cc2007fdaf | Windows 10 | 128 B    | 1.04 KB    | 1   | 21:27:47  |      | 封鎖     |

#### SNM 有線設備-網路架構圖

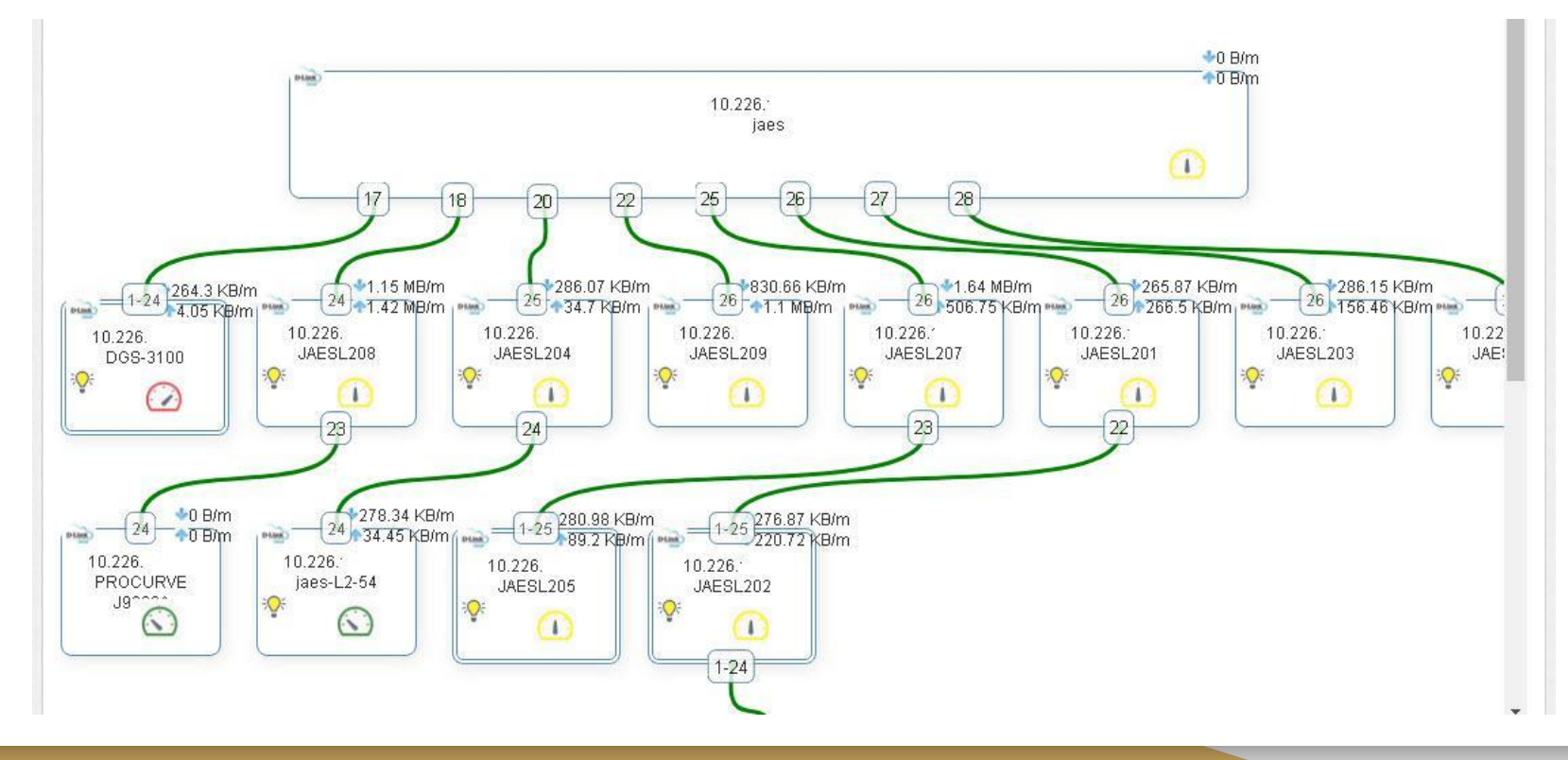

#### 登入L3 switch 找出mac的連線埠

帳號:校務行政@ntpc.edu.tw

密碼: 校務行政密碼

需要進行驗證

http://10.226. 你與這個網站之間的連線不是私人連線

| xxxx@ntpc.edu.tw |                                                       |
|------------------|-------------------------------------------------------|
| *****            |                                                       |
| 登入               | 取消                                                    |
|                  | xxxx@ntpc.edu.tw ************************************ |

#### 從L3 switch 找出mac(00155db73f38)的連線埠-arp

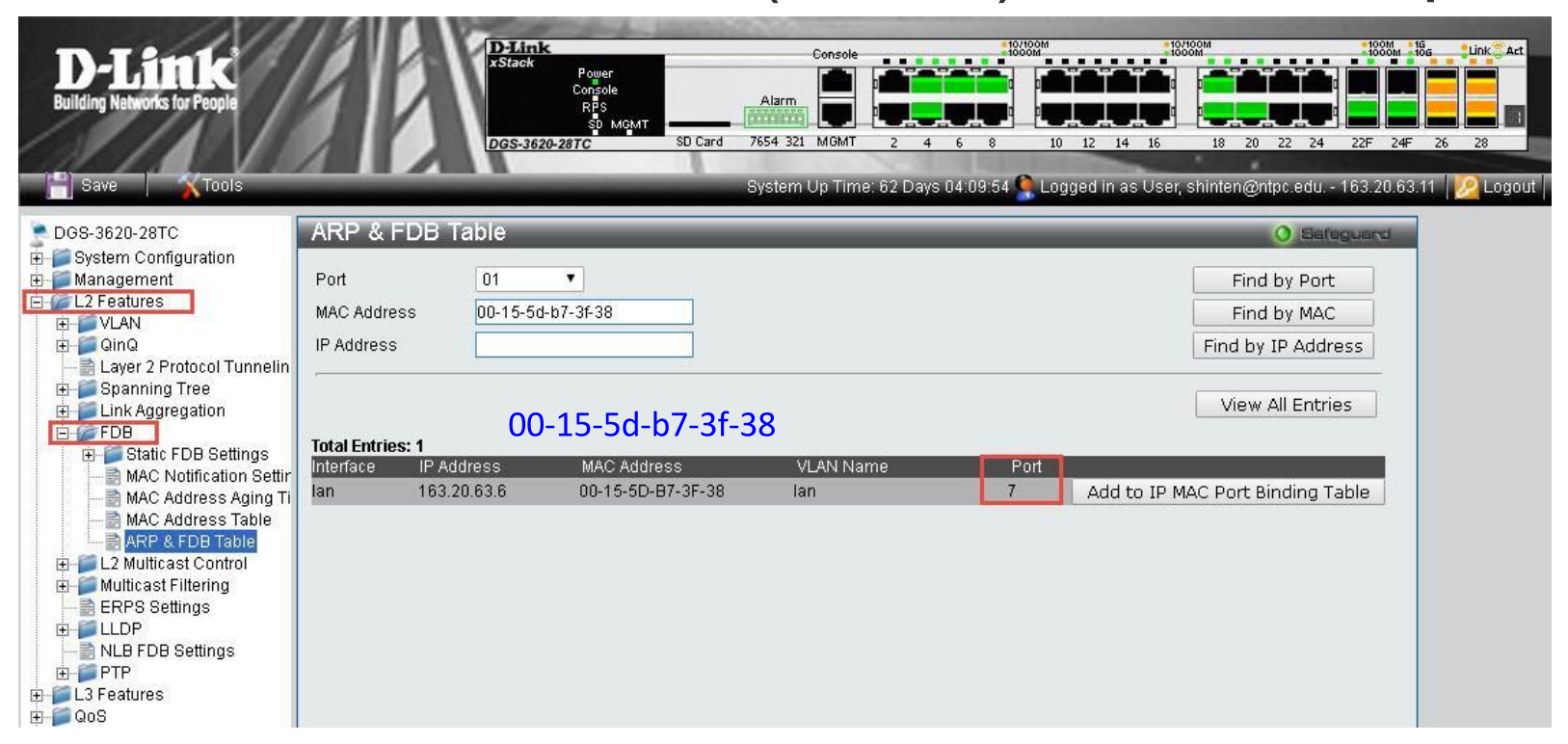

#### 從L3 switch 找出mac的連線埠-mac table

| D-Link<br>Building Networks for People   | Delink<br>Stack<br>Power<br>Console<br>RPS<br>SD MGMT<br>DGS-3620-287C<br>SD Card 7654 321 MGMT 2 4 6<br>System Up Time: 62 Days 04 | 180000         180000         180000         180000         180000         180000         180000         180000         180000         180000         180000         180000         180000         180000         180000         180000         180000         180000         180000         180000         180000         180000         180000         180000         180000         180000         180000         180000         180000         180000         180000         180000         180000         180000         180000         180000         180000         180000         180000         180000         180000         180000         180000         180000         180000         180000         180000         180000         180000         180000         180000         180000         180000         180000         180000         180000         180000         180000         180000         180000         180000         180000         180000         180000         180000         180000         180000         180000         180000         180000         180000         180000         180000         180000         180000         180000         180000         180000         180000         180000         180000         180000         1800000         1800000         18000 |
|------------------------------------------|----------------------------------------------------------------------------------------------------|----------------------------------------------------------------------------------------------------|
| DGS-3620-28TC                            | MAC Address Table                                                                                                    | O Safeguard                                                                                                    |
| 🗄 📁 System Configuration                 |                                                                                                    |                                                                                                    |
| Management     Management                | Port UI                                                                                                    | Find Clear Dynamic Entries                                                                                                    |
| D VLAN                                   |                                                                                                    |                                                                                                    |
|                                          |                                                                                                    | Find Clear Dynamic Entries                                                                                                    |
| E Spanning Tree                          |                                                                                                    |                                                                                                    |
| Link Aggregation                         |                                                                                                    | Find                                                                                                    |
| E-FDB                                    |                                                                                                    |                                                                                                    |
| MAC Notification Settin                  | MAC Address 00-00-00-00-00                                                                                                    | Fina                                                                                                    |
| MAC Address Aging Ti                     | Socurity O                                                                                                    | Find                                                                                                    |
| ARP & EDB Table                          |                                                                                                    |                                                                                                    |
| ⊞ 📁 📔 L2 Multicast Control               |                                                                                                    | View All Entries Clear All Entries                                                                                                    |
| ⊞ Multicast Filtering     ■ EBBC Cotting | 00-15-5d-b7-3f-38                                                                                                    |                                                                                                    |
| ERFS Settings                            | Total Entries: 1                                                                                                    | Statue                                                                                                    |
| NLB FDB Settings                         | 5 Ian 00-15-5D-B7-3F-38 7 Dynamic                                                                                                   | E Forward Add to Static MAC table                                                                                                    |
| · · · · PTP                              |                                                                                                    |                                                                                                    |
| ⊞QoS                                     |                                                                                                    |                                                                                                    |

#### 從L3 switch 找出mac的連線埠-1078d27be850

| DGS-3620-28TC                                                                                                    | MAC     | Address Table      | 9                 |        |         |          | O Sefeguerd               |
|----------------------------------------------------------------------------------------------------|---------|--------------------|-------------------|--------|---------|----------|---------------------------|
| System Configuration     Management     L2 Features                                                                                                    | Port    | 07                 |                   |        |         | Find     | Clear Dynamic Entries     |
|                                                                                                    | VLAN    | Name               |                   |        |         | Find     | Clear Dynamic Entries     |
| Eayor 2 Hotocol Family in the particular of the particular of | VID Lis | st                 |                   |        |         | Find     |                           |
| E Static FDB Settings                                                                                                    | MAC A   | ddress 00-00-00-00 | 00-00             |        |         | Find     |                           |
| MAC Address Aging Ti<br>MAC Address Table<br>ARP & FDB Table                                                                                                    | Securi  | ty 🔲               |                   |        |         | Find     |                           |
| <ul> <li></li></ul>                                                                                                    | Total E | ntries: 14         | 00-15-5d-b        | 7-3f-3 | 8       | View All | Entries Clear All Entries |
| ⊞- ELLDP                                                                                                    | VID     | VLAN Name          | MAC Address       | Port   | Туре    | Status   |                           |
| E PTP                                                                                                    | 5       | lan                | 00-11-25-AC-7C-01 | 7      | Dynamic | Forward  | Add to Static MAC table   |
| E L3 Features                                                                                                    | 5       | lan                | 00-15-17-00-FE-DA | 7      | Dynamic | Forward  | Add to Static MAC table   |
| 🗄 📁 QoS                                                                                                    | 5       | lan                | 00-15-5D-B7-3F-24 | 7      | Dynamic | Forward  | Add to Static MAC table   |
| ACL                                                                                                    | 5       | lan                | 00-15-5D-B7-3F-38 | 7      | Dynamic | Forward  | Add to Static MAC table   |
| E Security                                                                                                    | 5       | lan                | 00-19-DB-72-25-F6 | 7      | Dynamic | Forward  | Add to Static MAC table   |
|                                                                                                    | 5       | lan                | 00-24-8C-FE-77-9A | 7      | Dynamic | Forward  | Add to Static MAC table   |
| 🗄 🥌 Monitoring                                                                                                    | 5       | lan                | 00-25-90-1E-E7-A5 | 7      | Dynamic | Forward  | Add to Static MAC table   |
|                                                                                                    | 5       | lan                | 00-30-48-34-3D-0C | 7      | Dynamic | Forward  | Add to Static MAC table   |
|                                                                                                    | 5       | lan                | 00-90-FB-05-12-A8 | 7      | Dynamic | Forward  | Add to Static MAC table   |
|                                                                                                    | 5       | lan                | 00-E0-81-B7-48-25 | 7      | Dynamic | Forward  | Add to Static MAC table   |
|                                                                                                    | 5       | lan                | 00-E0-81-B7-48-27 | 7      | Dynamic | Forward  | Add to Static MAC table   |
|                                                                                                    |         |                    |                   |        |         | 1/2      | 1 2 > >> Go               |

#### 從L3 switch 找出mac的連線埠

#### 已經找到了,他在哪?

### 從L3 switch 找出mac的連線埠-1078d27be850

| DGS-3620-28TC                                                                                   | MAC Address Table          |                   |      |         |            | O Safeguard               |
|-------------------------------------------------------------------------------------------------|----------------------------|-------------------|------|---------|------------|---------------------------|
| System Configuration     System Configuration     System Configuration     System Configuration | Port 01 T                  |                   |      |         | Find       | Clear Dynamic Entries     |
| ⊕-                                                                                              | VLAN Name                  |                   |      |         | Find       | Clear Dynamic Entries     |
|                                                                                                 | VID List                   |                   |      |         | Find       |                           |
| E j FDB<br>E j Static FDB Settings<br>B MAC Notification Settir                                 | MAC Address 00-00-00-00-00 |                   |      |         | Find       |                           |
| MAC Address Aging Ti<br>MAC Address Table<br>ARP & FDB Table                                    | Security                   |                   |      |         | Find       |                           |
|                                                                                                 |                            |                   |      |         | View All I | Entries Clear All Entries |
| ERPS Settings                                                                                   | Total Entries: 1           |                   |      | 5.00    |            |                           |
|                                                                                                 | VID VLAN Name              | MAC Address       | Port | Туре    | Status     |                           |
|                                                                                                 | 5 Ian                      | 10-78-D2-7B-E8-50 | 25   | Dynamic | Forward    | Add to Static MAC table   |
|                                                                                                 |                            |                   |      |         |            | 1/1 1 Go                  |

#### 從L3 switch 找出mac的連線埠-1078d27be850

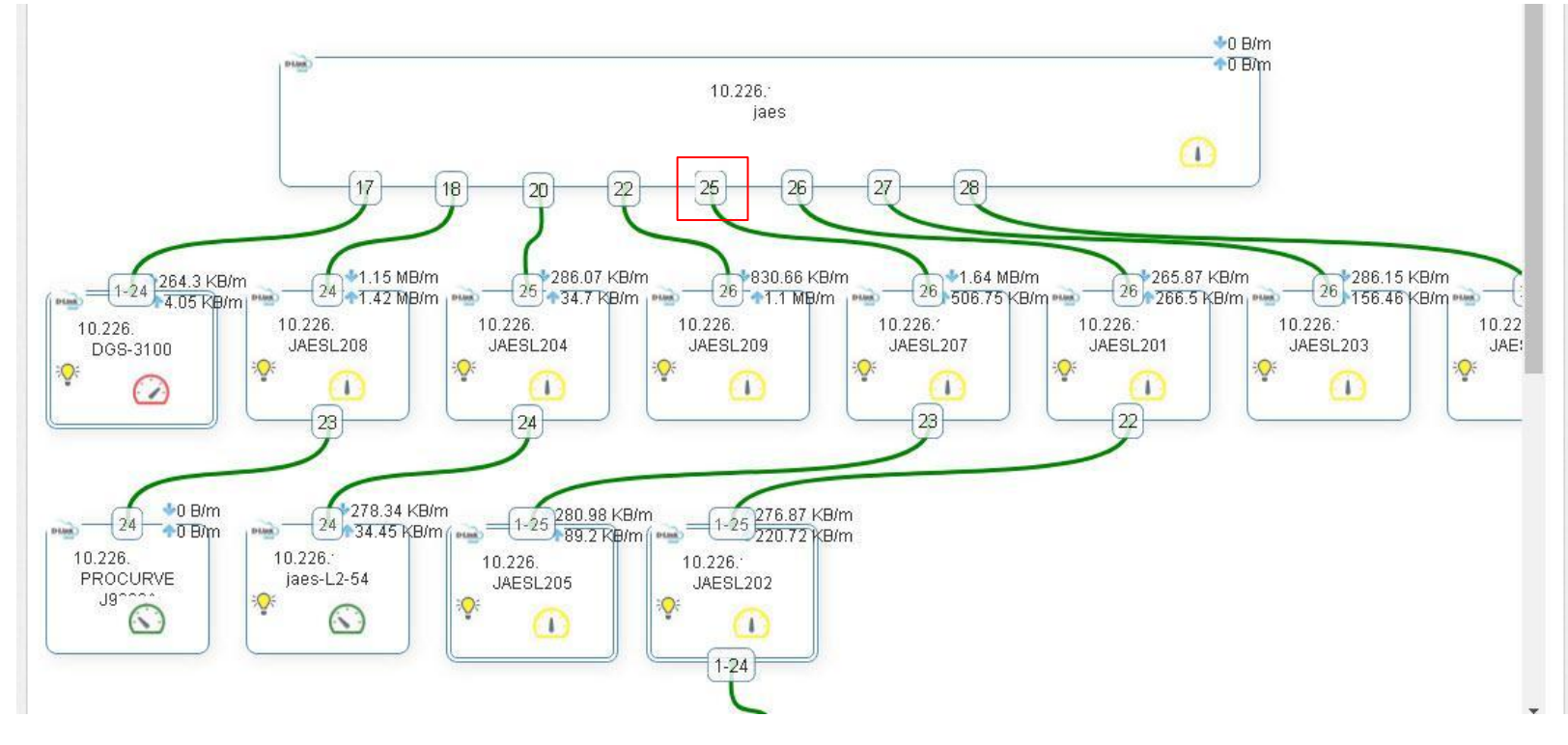

#### 從L2 switch 找出mac的連線埠-1078d27be850

| <b>7</b>  |                 |
|-----------|-----------------|
| User Name | ∞∞∞@ntpc.edu.tw |
| Password  |                 |
| Language  | 繁體中文   ▼        |
|           | Login Reset     |

#### 從L2 switch 找出mac的連線埠-1078d27be850

| <b>D-Link</b><br>Building Networks for People              | Det          | Link<br>sole<br>Fan<br>DK<br>Fan<br>Sole<br>Fan<br>Sole<br>Sole<br>Console<br>Console |    |                                                               | ak Att<br>27 10秒 ▼<br>Stack II |
|------------------------------------------------------------|--------------|----------------------------------------------------------------------------------------------------|----|---------------------------------------------------------------|--------------------------------|
| 📲儲存 🗸 🛛 🗙 工具 🖌 📫 精靈                                        | 🔹 🕜 在線幫助 👻   | 繁體中文 🔻                                                                                                    |    | 🤦 登入用戶: User, sh                                              | iinten@n <u>ശ</u> 登出           |
| Fuzzy Search                                               | MAC位址表       |                                                                                                    |    |                                                               |                                |
| DGS-1510-28XMP                                             | MAC位址表       |                                                                                                    |    |                                                               |                                |
| Ⅲ ● 糸統                                                     | 埠            | eth1们/1                                                                                                    |    | ·<br>·<br>·<br>·<br>·<br>·<br>·<br>·<br>·<br>·<br>·<br>·<br>· | 搜查                             |
| E 🖉 L2 Features                                            | VID (1-4094) |                                                                                                    |    | 唐除動態VLAN                                                      | 担章                             |
|                                                            | MAC(t)       | 10-78-d2-7b-e8-50                                                                                                    |    | 清除動態MAC                                                       | 担章                             |
| ● ■ marbb<br>MAC位址表設置                                      | HI TO LEVE   |                                                                                                    |    | 791-1-E0.EX1 # 10                                             | 1344                           |
|                                                            | 總數:1         |                                                                                                    |    | 全部清除                                                          | 查看全部                           |
| ● MAC通知<br>● MAC通知                                         | VID          | MAC位址                                                                                                    | 類型 | 埠                                                             |                                |
|                                                            | 5            | 10-78-D2-7B-E8-50                                                                                                    | 動態 | eth1/0/26                                                     |                                |
| ERPS (G.8032)     Same (G.8032)                            |              |                                                                                                    |    | 1/1  < < 1 >                                                  | Go                             |
| 建固定 建二乙酸 建合物 建合物 建合物 化合物 化合物 化合物 化合物 化合物 化合物 化合物 化合物 化合物 化 |              |                                                                                                    |    |                                                               |                                |
| 🗉 📁 L2群播控制                                                 |              |                                                                                                    |    | 从垖·坮鉷                                                         |                                |
| F F LLDP      Features                                     |              |                                                                                                    |    | 小牛小人                                                          |                                |
|                                                            |              |                                                                                                    |    |                                                               |                                |

#### 從L2 switch 找出mac的連線埠-1078d27be850

| <b>D-Link</b><br>Building Networks for People | D-L<br>Cons<br>F<br>DGS | Ink<br>ole (Act<br>an De Mode Reset |    |            | oom Link Att 新借時<br>10秒 Stack II |
|-----------------------------------------------|-------------------------|-------------------------------------|----|------------|----------------------------------|
| 📲儲存 👻 🏹 🏹 🖌 📫 精靈                              | 🔹 🕜 在線幫助 👻 📑            | 繁體中文 ▼                              |    | 登入用戶: U    | ser, shinten@n ½ 登出              |
| Fuzzy Search                                  | MAC位址表                  |                                     |    |            |                                  |
| ■DGS-1510-28XMP                               | MAC位址表                  |                                     |    |            |                                  |
| ● ●管理                                         | 埠                       | eth1/0/1 🔹                          |    | 清除動態均      | り 担尋 し                           |
| 🖻 🌽 L2 Features                               | VID (1-4094)            |                                     |    | 清除動態∨L     | AN 搜尋                            |
| □ IF FDB                                      | MAC位址                   | 10-78-d2-7b-e8-50                   |    | 清除動態M4     |                                  |
| MAC位址表設置                                      |                         |                                     |    |            |                                  |
|                                               | 總數:1                    |                                     |    | 全部清除       | 查看全部                             |
| ● MAC通知<br>● ■ VI ANI                         | VID                     | MAC位址                               | 類型 | 埠          |                                  |
|                                               | 5                       | 10-78-D2-7B-E8-50                   | 動態 | eth1/0/4   |                                  |
|                                               |                         |                                     |    | 1/1  < < 1 | Go                               |
| 22001月20日<br>連結综合                             |                         |                                     |    |            |                                  |
| <ul> <li>Ⅲ ■ L2群播控制</li> </ul>                |                         |                                     |    |            |                                  |
| 🗄 📁 LLDP                                      |                         |                                     |    |            |                                  |
| ⊕ 📁 L3 Features<br>⊕ 📁 📁 QoS                  |                         |                                     |    |            |                                  |

### 找出連線埠的位置表

| + | Add new record | V :   | Save changes | O Can | cel changes |          |          |    |            |     |   |
|---|----------------|-------|--------------|-------|-------------|----------|----------|----|------------|-----|---|
|   | 教室名稱           |       | 教室編號         | 場     | 地分類         | 網點編號 ▲   | 使用人      | 位置 | 更新日期       | 功能  |   |
| 1 | AP-34D3F-324   | 4f    | AP-324f      |       | AP網點        | 006:1:22 | 資訊中心     |    | 2015-08-31 | × D |   |
| 1 | 彩虹屋            |       | No.104       |       | 普通教室        | 007:1:   |          | Ł  | 2015-08-31 | × D |   |
| 1 | 警衛室            |       | No.100       | 0.19  | 專用場地        | 007:1:01 |          | L  | 2016-12-12 | × D | Ĩ |
| 1 | 101-02總務處      | 17.0  | 007-1-02     |       | 其他          | 007:1:02 |          |    | 2017-09-18 | × D |   |
| 1 | 101-04總務處      | 17:01 | 101-04       |       | 其他          | 007:1:04 |          |    | 2017-09-13 | × D |   |
| 1 | 人事室            |       | No.202       |       | 行政盧室        | 007:1:05 | 人事主任-楊姍玫 | Ł  | 2017-09-06 | × D |   |
| 1 | 101-06總務處      | 16.31 | 101-06       |       | 其他          | 007:1:06 |          |    | 2017-09-13 | × D |   |

### 找出連線埠的位置表

|     | 教室編            | 號 | posNo        |    | 網點編別           | 007:1:04 |     | 查詢 |    |               | lpdate All |
|-----|----------------|---|--------------|----|----------------|----------|-----|----|----|---------------|------------|
| + / | Add new record | ~ | Save changes | 00 | Cancel changes |          |     |    |    |               |            |
|     | 教室名稱           |   | 教室編號         |    | 場地分類           | 網點編號 ▲   | 使用人 |    | 位置 | 更新日期          | 功能         |
| 1   | 101-04總務處      |   | 101-04       |    | 其他             | 007:1:04 |     |    |    | 2017-09-13    | × D        |
|     | Page 1         | 8 | of1 ()       | H) | 10 • /每        | 頁        |     |    | ļ  | 顯示 171-1 / 1筆 | 資料の        |

#### 007:1:04

| ~ | Save changes | S Cancel changes |               |             |                       |             |            |    |  |
|---|--------------|------------------|---------------|-------------|-----------------------|-------------|------------|----|--|
|   | 使用人          | 設備識別碼            | IpAddress     | 設備名稱        | MacAddress            | L3 d        | 更新日期       | 功能 |  |
| 1 | 文書組長         | JAES-832         | 163.20.63.68  | L480-8321   | 10-78-D2-7B-<br>E8-50 | 1-25        | 2017-10-12 | ×  |  |
| 2 | 總務處          | AP-830           | 163.20.63.134 | AP          | 74-D0-2B-D3-<br>E2-D1 | 1-25        | 2017-10-12 | ×  |  |
| 3 | 總務處          | Acer-L4630G      | 163.20.63.64  | Acer-L4630G | B8-AE-ED-AB-<br>4F-7E | 1-25-<br>23 | 2017-10-12 | ×  |  |

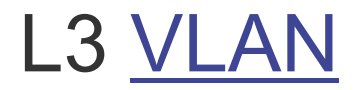

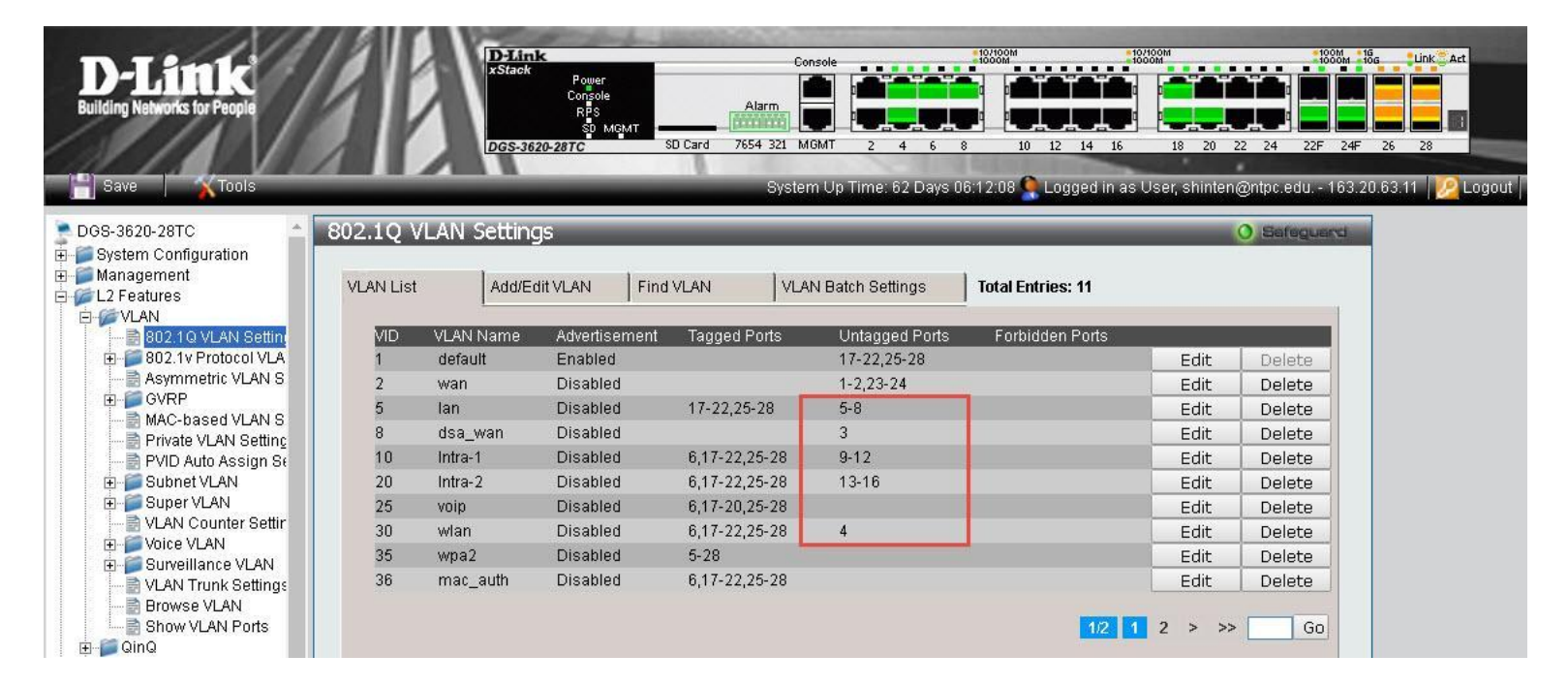

#### L2 VLAN

| <b>D-Link</b>                         |                               | D-Link<br>Unk<br>Console (Act<br>Fan Poe Mode |               |               |            | Act 1000M Link An | t 利新間隔<br>10秒 ▼    |
|---------------------------------------|-------------------------------|-----------------------------------------------|---------------|---------------|------------|-------------------|--------------------|
| building Networks for People          |                               | DGS-1510-28XMP                                |               |               |            |                   |                    |
| 📲儲存 🚽 🛛 🏋工具 👻 精靈                      | 🕜 在線幫助 👻                      | 繁體中文 ▼                                        |               |               | <u>e</u> 2 | Ě入用戶: User, sh    | inten@n <u>ശ</u> 强 |
| Fuzzy Search                          | 802.1Q VLA                    | N                                             |               |               |            | _                 | _                  |
| DGS-1510-28XMP                        | 802.1Q VLAN -                 |                                               |               |               |            |                   |                    |
| ± ● 茶統<br>± ● 管理                      | VID列表                         | 3 or 2-5                                      |               |               |            | 套用                | 刪除                 |
|                                       | <b>搜尋VLAN</b><br>VID (1-4094) |                                               |               |               |            | 搜尋                | 查看全部               |
| € ØVRP                                | 總數:8                          |                                               |               |               |            |                   |                    |
| ● 新新福 ALAN                            | VID                           | VLAN 名稱                                       | 標籤成員埠         | 未標記的成員埠       | VLAN類型     |                   |                    |
| 🗟 VLAN介面                              | 1                             | default                                       |               | 1/0/22-1/0/28 |            | 編輯                | 刪除                 |
| ● 自動監控 VLAN                           | 5                             | lan                                           | 1/0/22-1/0/28 | 1/0/1-1/0/21  |            | 編輯                | 刪除                 |
| ● ■ 語音VLAN                            | 10                            | Intra-1                                       | 1/0/22-1/0/28 |               |            | 編輯                | 刪除                 |
|                                       | 20                            | Intra-2                                       | 1/0/22-1/0/28 |               |            | にはない              | 刪除                 |
| ◎ 迴圈值測                                | 25                            | voin                                          | 1/0/1-1/0/28  |               |            | 約日日               | milità             |
| · · · · · · · · · · · · · · · · · · · | 30                            | wdan                                          | 1(0/1-1/0/28  |               |            | 2645              | mille              |
| 団 ■ L2群播控制                            | 25                            | wnai                                          | 1/0/1-1/0/20  |               |            | 1.500平4<br>北白市景   | mulities           |
| the political sectors                 | 33                            | wpaz                                          | 1/0/1-1/0/20  |               |            | 17用平耳<br>265末日    | unitiye)           |
| ● ■ QoS<br>● ■ ACL<br>● ■ ACL         | 30                            | mat_auti                                      | 17001-1700/28 |               | 1/1        |                   | GO                 |

#### 網段有人亂發IP, 處理方式

網路連線詳細資料 X 網路連線詳細資料(D): 內容 值 使用自架AP, 外線(wan port) 插在內網上(lan port), 其DHCP功能, 連線特定 DNS 屋碼 IP(192.168.x.x)而無法上網 Realtek PCIe GBE Family Controller #3 描述 實體位址 00-24-8C-09-B7-60 DHCP已飲用 C:\Windows\system32\cmd.exe 1.取得ap geteway ip, ping gateway ip Microsoft Windows [版本 10.0.15063] (c) 2017 Microsoft Corporation. 著作權所有,並保留一切權利。 2.arp -a 取得gateway mac address C:\Users\user>arp -a 介面: 192.168.1.119 --- 0x11 3.改常正常的同網段P,以前述方式取得AP的連線port, 曾體位量 14-da-e9-81-ce-34 ++-++-++-++-++ 168.1.255 修正AP的接線方式 01-00-5e-00-00-16 224.0.0.22 01-00-5e-00-00-fb .251224 0 0 .252 01-00-5e-00-00-fc

239.255.255.250

255.255.255.255

01-00-5e-7f-ff-fa

ff-ff-ff-ff-ff-ff

### 查線:留下文書資料,列入交接

| + | Add new record | ~    | Save changes | O Ca | ancel changes |          |          |    |            |     |  |
|---|----------------|------|--------------|------|---------------|----------|----------|----|------------|-----|--|
|   | 教室名稱           |      | 教室編號         |      | 場地分類          | 網點編號 ▲   | 使用人      | 位置 | 更新日期       | 功能  |  |
| 1 | AP-34D3F-324   | 4f   | AP-324f      |      | AP網點          | 006:1:22 | 資訊中心     |    | 2015-08-31 | × D |  |
| 1 | 彩虹屋            |      | No.104       |      | 普通教室          | 007:1:   |          | Ł  | 2015-08-31 | × D |  |
| 1 | 警衛室            |      | No.100       |      | 專用場地          | 007:1:01 |          | L  | 2016-12-12 | × D |  |
| 1 | 101-02總務處      | 2    | 007-1-02     |      | 其他            | 007:1:02 |          |    | 2017-09-18 | × D |  |
| 1 | 101-04總務處      | 2    | 101-04       |      | 其他            | 007:1:04 |          |    | 2017-09-13 | × D |  |
| 1 | 人事室            |      | No.202       |      | 行政盧室          | 007:1:05 | 人事主任-楊姍玫 | Ł  | 2017-09-06 | × D |  |
| 1 | 101-06總務處      | 1721 | 101-06       |      | 其他            | 007:1:06 |          |    | 2017-09-13 | × D |  |

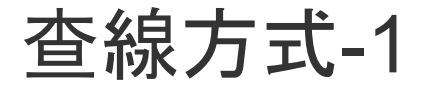

1.利用無線網路, 拔除裝置的網路路, 觀察2交換器的燈號變化, 適用連到網管型交換器

2.利用SNM的斷線功能,等待回報

3.利用查線器或測線器

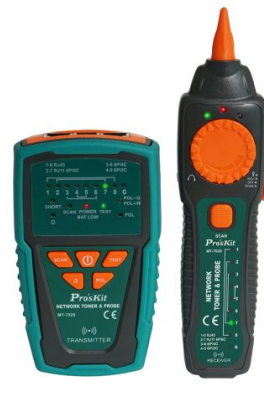

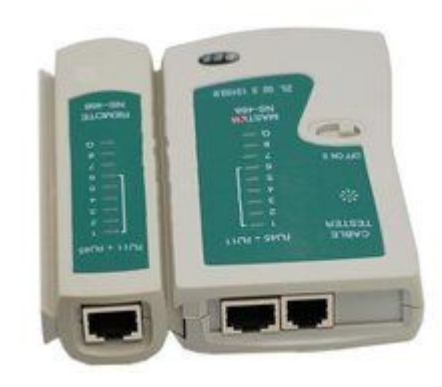

查線-2, 使用SNM

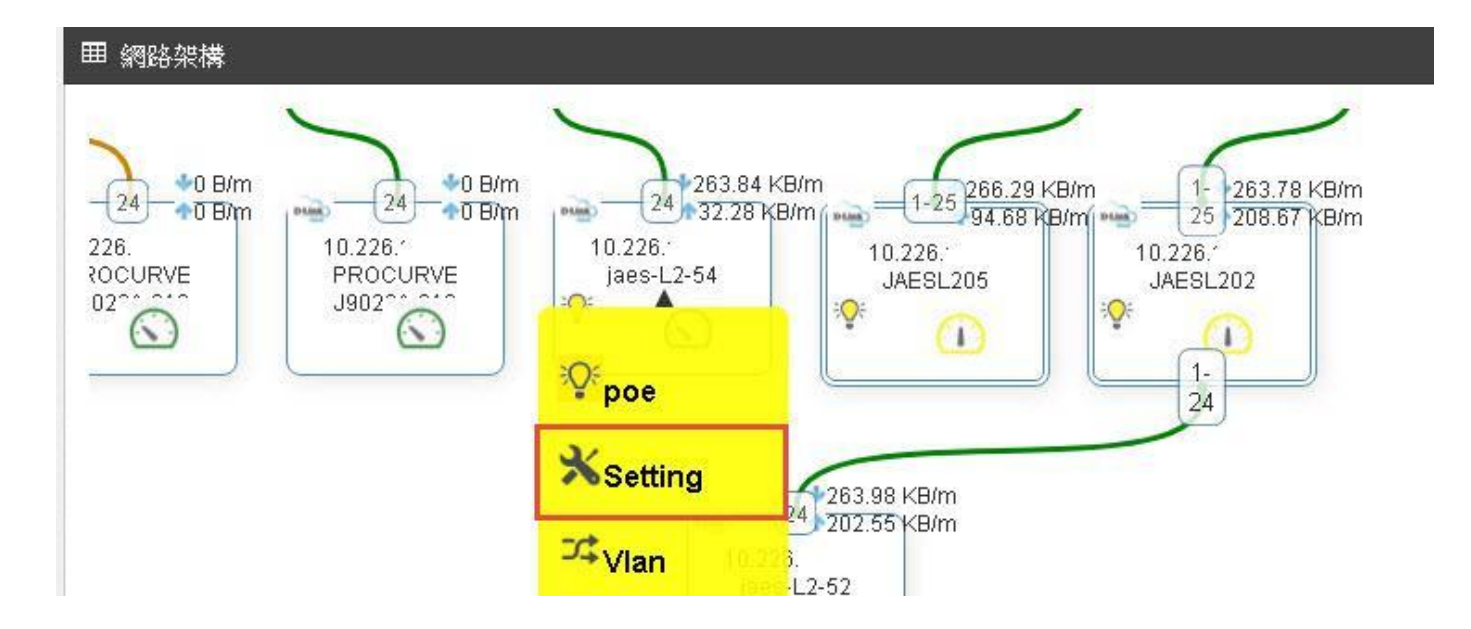

### 查線-2, 使用SNM

#### 10.226.'

⊞ [ jaes-L2-52 ][ DGS-3100-24P...

| PORT 主機 |    |           |         |       |
|---------|----|-----------|---------|-------|
| Port    | 取用 | POE<br>供電 | 狀態      | Reset |
| 1       |    | ON 🕑      | ବ୍ତ କ୍ର | Reset |
| 2       |    |           | °c @    | Reset |
| 3       |    | ON 📀      | ିତ କ୍ର  | Reset |
| 4       |    | ON 📀      | °≎ @    | Reset |
| 5       |    | ON Ø      | ତ୍ତ୍ୱ   | Reset |

×

#### MRTG-1

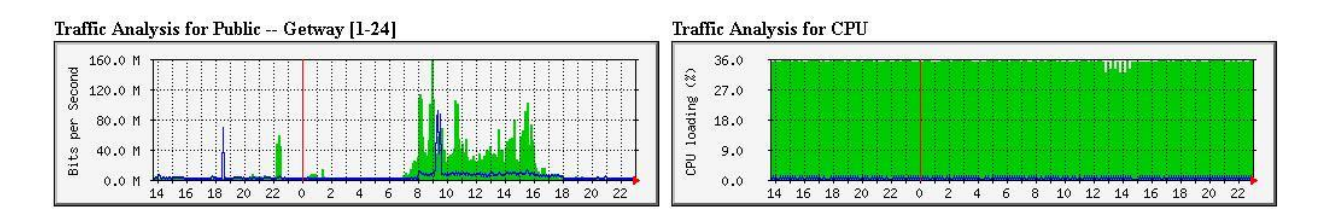

#### Switch

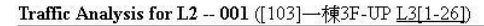

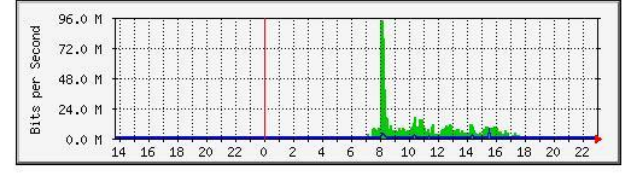

#### Traffic Analysis for L2 -- 002 ([203]二棟3F Stack L3[1-26-22])

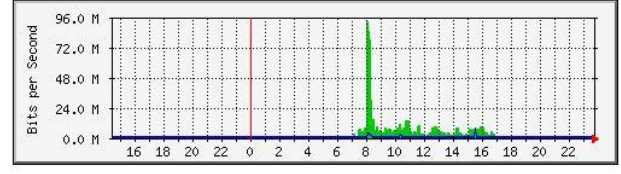

#### Traffic Analysis for L2 -- 009 ([103]一棟3F-DOWN L3[1-22])

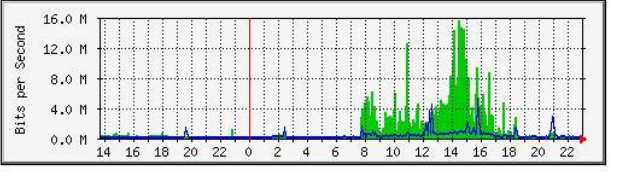

#### Traffic Analysis for L2 -- 052 ([203] 二棟3F L3[1-26-22-24])

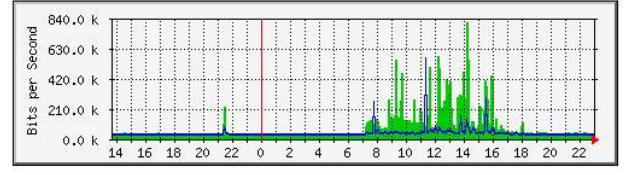

#### MRTG-2

#### MRTG Index Page 2D3F 10.226.

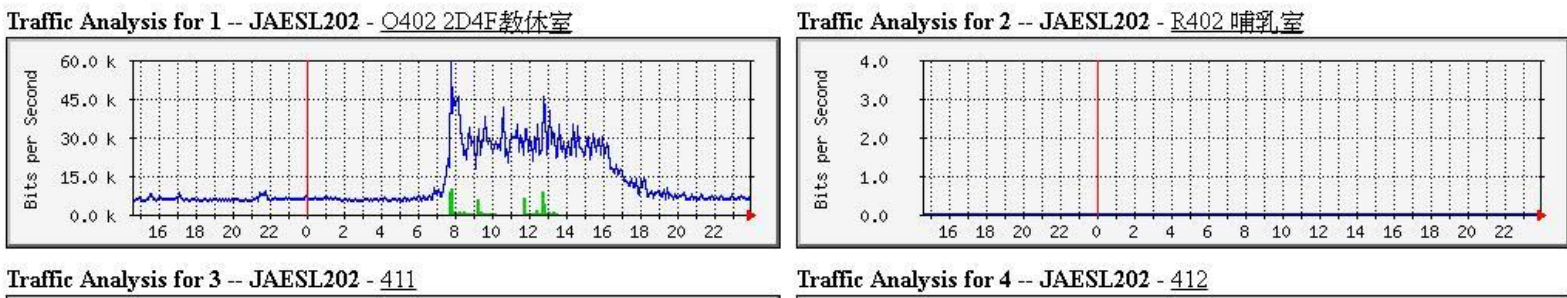

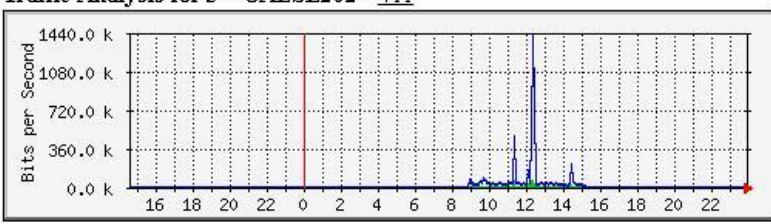

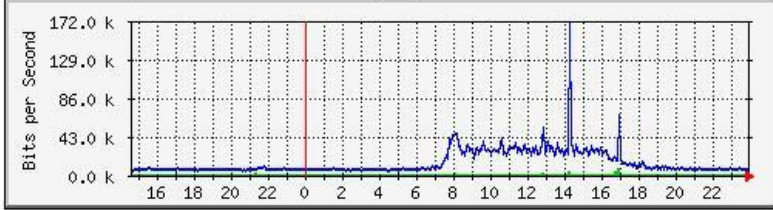

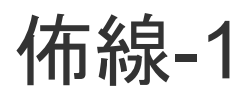

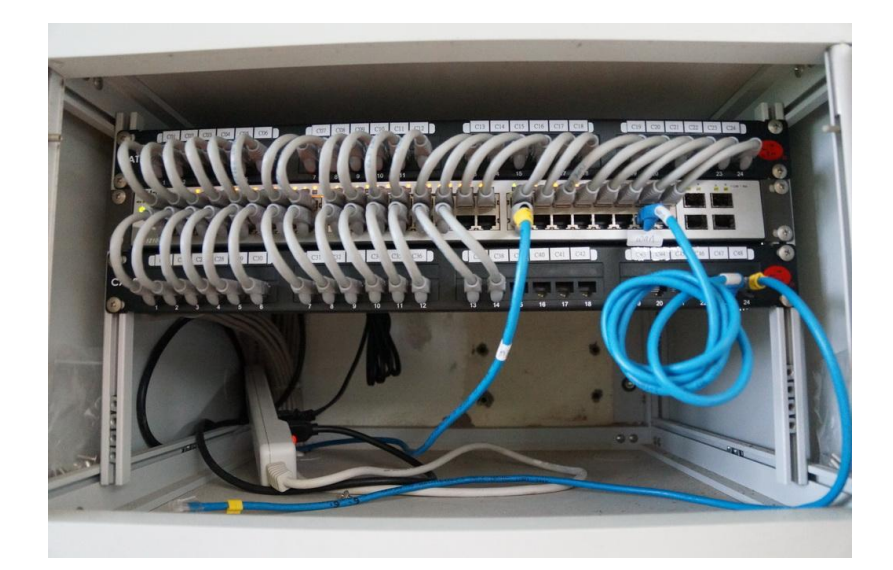

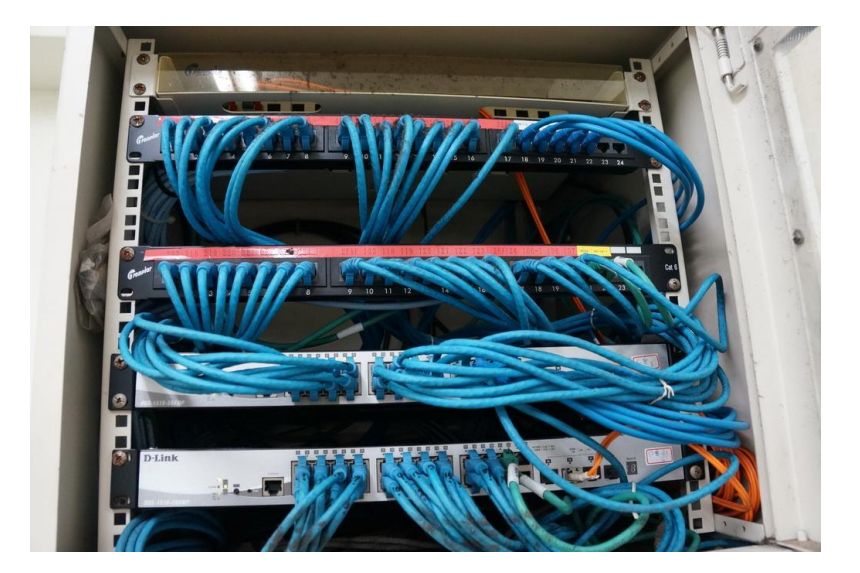

#### 佈線-2, 有很大的改善空間

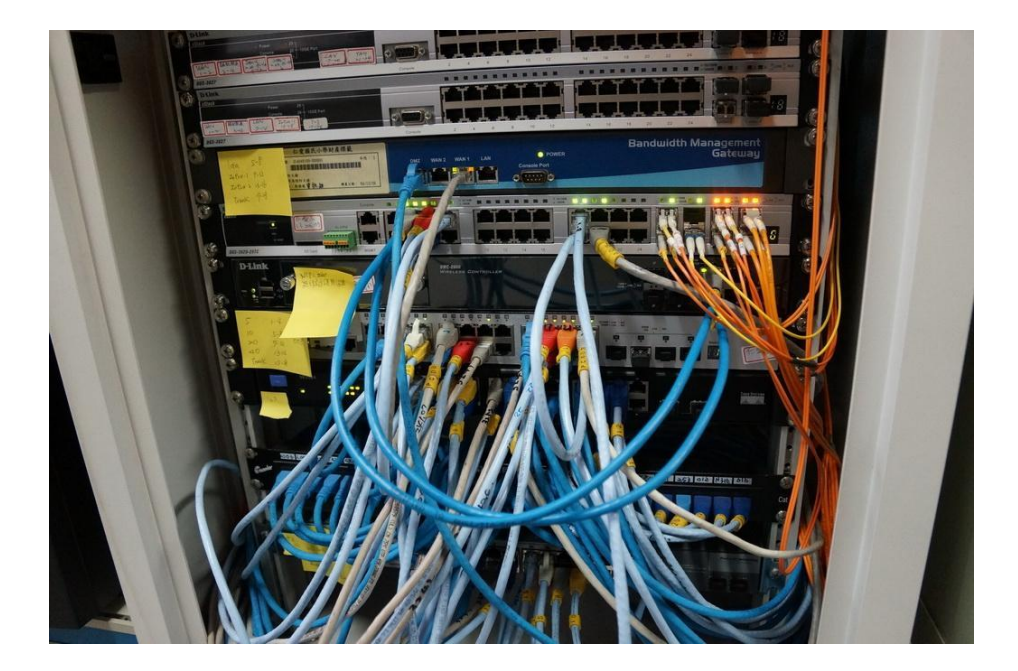